### D's GATE 「見積依頼」 操作ガイド (1/10)

見積依頼では、弊社とのリース・レンタル・販売契約における「見積依頼」を行うことができます。

見積依頼は、導入対象の機器を画面上から直接指定するほか、過去にご依頼いただいた見積をコピーする方法 や、社内標準 PC 等、貴社にて選定した機器をカタログ化した PC ラインナップより選択する方法でも行うことがで きます。

※PC ラインナップの設定は弊社担当者にご依頼ください。

#### 1. 見積依頼の方法を選択する

「見積依頼方法の選択」画面から、該当する見積依頼方法を選択します。

| 見稿依頼方法の選択 新規に見得を依頼する                                                                                |                                                                          |                                                                                                    |        |
|----------------------------------------------------------------------------------------------------|--------------------------------------------------------------------------|----------------------------------------------------------------------------------------------------|--------|
| <ul> <li>■ 退去の見場依頼をつビーする</li> <li>P ⊂ ラインナップから選択する</li> <li>              見積依頼をやめる      </li> </ul> | 「新規に見積を依頼する」(2-1 へ)<br>「過去の見積依頼をコピーする」(2-2 へ)<br>「PCラインナップから選択する」(2-3 へ) | <ul> <li>ご要望のスペック等を直接入力してお見積<br/>が依頼できます。</li> <li>過去にご依頼済みの見積依頼より、お見積<br/>単位で選択ができます。</li> <li>貴社向けに登録されているPCラインナップ<br/>より、機器を選択することができます。</li> <li>※弊社にてPCラインナップを設定している<br/>お客様のみ表示されます。</li> </ul> | (X-NEC |

#### 2-1.「新規に見積を依頼する」を選んで入力する

「新規に見積を依頼する」を選んだ場合の入力方法です。

 「見積依頼」の「見積に関する基本情報」画面から、<取引種類><ご希望の契約期間><機器調達方法> <希望納期>を入力します。

く機器調達方法>の選択によって、入力内容が変わります。

「ITP に依頼する」を選択 ··· ②へ

「購入先が決まっている」・・・ ③へ

| 新規に見植を依頼する                                                                                                    |   |                                                                                                    |
|----------------------------------------------------------------------------------------------------|---|----------------------------------------------------------------------------------------------------|
| 現価に関する基本情報           <件名>           ER1000212           <取引種類>           <ご希望の契約期間>           レングル ×           24ヵ月           36ヵ月           48ヵ月           60ヵ月           その他 | • | <件名>は初期値でご依頼のケース ID が<br>表示されますので、修正は不要ですが、管<br>理番号など貴社の分かりやすい件名に変<br>更していただくことも可能です。              |
| < <p>(機器調査方法)<br/>() IFPに低落する<br/>() 増入先が決まっている場合<br/>&lt;希望納朗&gt;<br/>○月頃に納品を希望</p>                                                                                           |   | <取引種類><ご希望の契約期間><機器調<br>達方法><希望納期(<機器調達方法>で、「購<br>入先が決まっている」を選択した場合は"検収予<br>定日")>をそれぞれ入力、または選択します。 |

<ご希望の契約期間>を複数選択した場合は、 契約期間毎にお見積を作成いたします。

## D's GATE 「見積依頼」 操作ガイド (2/10)

② <機器調達方法>で「ITP に依頼する場合」を選択した場合の入力です。

「機器情報」内の、<機器情報記載欄>にご希望のスペック等を記入します。

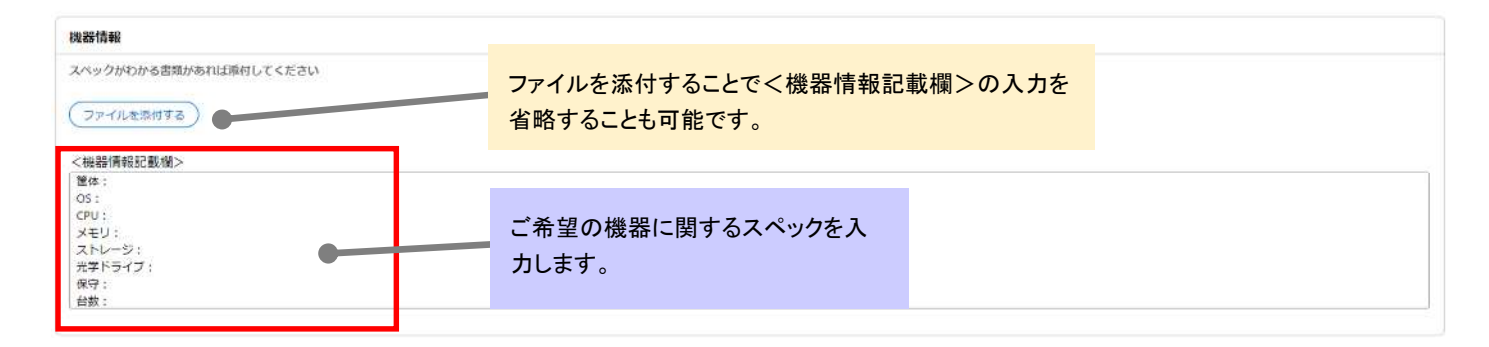

③ <機器調達方法>で「購入先が決まっている場合」を選択した場合の入力です。

「機器情報」から、「ファイルを添付する」をクリックし、貴社で取得された機器見積書の PDF 等のファイルをア ップロードします。

※ファイルの雛型はございませんので、ご依頼に必要な情報を入力したファイルをアップロードします。

| 機器情報            |                  |              |
|-----------------|------------------|--------------|
| 機器の見稿書を添付してください |                  |              |
| (ファイルを添付する)     |                  | -            |
| く痛激し            |                  |              |
| 「備え等をご記入ください。   |                  |              |
|                 |                  |              |
|                 |                  | (            |
|                 |                  |              |
|                 |                  |              |
|                 | ファイルを添付する        |              |
|                 |                  | "            |
|                 | <i>@</i>         | ノアイルを添付する をク |
|                 | V                | リック後、該当ノアイルを |
|                 |                  | 選択して 添付する をク |
| アップロードデータはドラ    | ファイルを選択          | リックします。      |
| ッグアンドドロップ、または   |                  |              |
| ファイルを選択することが    |                  |              |
| 可能です。           | キャンセル 添付する チャンセル |              |
|                 | ·                |              |

# D's GATE 「見積依頼」 操作ガイド (3/10)

| 機器情報                                                                             |                                   |   |
|----------------------------------------------------------------------------------|-----------------------------------|---|
| 機器の見積書を添付してください                                                                  |                                   |   |
| ファイルを添付する       個器見随着<br>1.見末日当者<br>2023/11/29 15.5       く価考う       個学生やロスノドロット | 三点リーダ—をクリックすることでファ<br>イルの削除が可能です。 |   |
| •                                                                                |                                   | · |
|                                                                                  |                                   |   |
| 「機器情報」画面に                                                                        | 戻り、アップロードしたファイルが                  |   |

④ オプションサービスを選択します。

に入力することができます。

オプションサービスの有無をご確認いただき、必要なサービスにチェックを入れます。設定サービスをご希望の場合は、設定内容を入力します。

| オプションサービス                           |                                                               |      |               |           |  |
|-------------------------------------|---------------------------------------------------------------|------|---------------|-----------|--|
| 8理サービス                              |                                                               |      |               |           |  |
| データ消去                               | ご希望のオプションサービスにチェッ                                             |      |               |           |  |
|                                     | クを入れます。                                                       |      |               |           |  |
| 🕗 👌 定サービス                           |                                                               |      |               |           |  |
| 9定サービスをご希望の場合は内容を                   | ご記載ください。但当者よりご達勝します。                                          |      |               |           |  |
| ファイルを添付する                           |                                                               |      | ファイルを添付することでく | 設定サービス内容> |  |
| (D+++-127m2)                        |                                                               |      | の入力を省略することが可能 | 進です。      |  |
| 開始したいキッティング内容が<br>開きに加速したいキッティング内容が | あればご指定ください。                                                   |      |               |           |  |
| BAR HELT GREEP - CAUDER             | ENELUCEDIA, JURNINGROUNGUNGUNGUNGUNGUNGUNGUNGUNGUNGUNGUNGUNGU |      |               |           |  |
|                                     |                                                               |      |               |           |  |
|                                     |                                                               |      |               |           |  |
|                                     |                                                               |      |               |           |  |
|                                     |                                                               | 設定サー | ビスをご希望の場合は、設  |           |  |
|                                     |                                                               | 定内容を | 記入します。        |           |  |

⑤ 必要に応じて、「ご依頼時の補足事項」がある場合入力します。

| ご依頼時の補足事項            |                                                             |  |
|----------------------|-------------------------------------------------------------|--|
| (ファイルを添付する)          | <ul> <li>弊社への連絡事項や添付ファイルを</li> <li>一緒に送ることができます。</li> </ul> |  |
| <偶考><br>係考等をご記入ください。 |                                                             |  |

Ver.20241101

### D's GATE 「見積依頼」 操作ガイド (4/10)

#### 2-2.「過去の見積依頼をコピーする」を選んで入力する

「過去の見積依頼をコピーする」を選んだ場合の入力方法です。

 「見積に関する基本情報」画面から、"過去の見積依頼を選択する"をクリックし、一覧の中から該当する見積 を選択します。

| 16か均以均の貨物(預から)コビーできます。<br>第内書よってご希望に添えない場合がございま<br>計次の具術(現を温沢する)<br>件名><br>R1000218 | す。担当者よりご連絡致します。                             | "過去の見積依頼を<br>ックすると、対象見れ<br>ダルが開きます。 | -選択する"をクリ<br>債を選択するモー       |                  |
|-------------------------------------------------------------------------------------|---------------------------------------------|-------------------------------------|-----------------------------|------------------|
| して聞じる)(見積的類をやめる)                                                                    |                                             |                                     |                             |                  |
|                                                                                     | 過去の見積依頼をコピー                                 | -42                                 |                             |                  |
|                                                                                     | コピーする見植を選択して<br>添付ファイルを含め選択し<br>(フィルタを全て外す) | ください。<br>た見論の依頼内容を全てコピーします。遠官依      | 線内容を変更してください。               | 詳細をクリックすることで、該当見 |
|                                                                                     | 選択 見積依赖盛号学                                  | 件名 〒 取引種類手 機器調達方法手                  | ・ ご依頼日時 平 ご依頼者学 詳細          | の内容が確認できます。      |
|                                                                                     | O ER1000253                                 | ER1000253                           | 2023/11/29 16:05 見本担当者 詳述   |                  |
|                                                                                     | O ER1000242                                 | ER1000242                           | 2023/11/29 14:58 見本相当者 111日 |                  |
|                                                                                     | ER1000217                                   | ER1000217                           | 2023/11/28 13:50 見本担当者 詳細   |                  |
|                                                                                     | .0 ER1000216                                | ER1000216                           | 2023/11/29 13:50 見末担当者 詳細   |                  |
|                                                                                     | ER1000212                                   | ER1000212                           | 2023/11/28 13:45 夏本担当者 詳細   |                  |
|                                                                                     |                                             |                                     |                             |                  |

② 選択した見積情報が新しいケース ID として表示されます。必要に応じて内容の修正を行います。

※修正の方法は、「2-1.『新規に見積を依頼する』を選んで入力する」の①~⑤をご参照ください。

# D's GATE 「見積依頼」 操作ガイド (5/10)

#### 2-3. 「PCラインナップから選択する」を選んで入力する

「PCラインナップから選択する」を選んだ場合の入力方法です。

① 「見積に関する基本情報」画面 から、"PCラインナップから選択する"をクリックし、一覧の中から該当するPC ラインナップを選択します。

| 見稽依賴                                    | 情報の入力                                     |                         |      |      |           |                                |                       |                                    |                           |                           |                                                   |                        |                                 |                               |                                                                                                    |                    |                  |                  |
|-----------------------------------------|-------------------------------------------|-------------------------|------|------|-----------|--------------------------------|-----------------------|------------------------------------|---------------------------|---------------------------|---------------------------------------------------|------------------------|---------------------------------|-------------------------------|----------------------------------------------------------------------------------------------------|--------------------|------------------|------------------|
| 見積に関<br><件名><br>ER1000<br>P Cラ・<br><機器情 | <b>する基本情</b><br>><br>)242<br>インナップか<br>報> | <b>46</b><br>9.2007 5 a |      |      |           | "PC<br>と、あ<br>を選               | ライン:<br>5らかじ<br>択する   | ナップカ<br>こめ登録<br>モーダ                | いら選打<br>まされて<br>ルが開       | 択する<br>ている<br>見きます        | "をクリック<br>PCラインナ<br>す。                            | する<br>・ップ              |                                 |                               |                                                                                                    |                    |                  |                  |
| HUR<br>PATI                             | ುರಹಿರಿಕ್ಷದನಿ                              | I D                     | 商品分類 | x-n- | <b>型式</b> | ŝ                              | 18 ¥                  | 1951 AD HIER                       | 科金単個                      | 数量                        | 希望钠图/検収予定                                         | H2514638               | 建送料                             | データ消去                         | 修理サー                                                                                                    | ビス 設定し             | -EX 88           | 調達方法             |
|                                         |                                           |                         |      |      | 物件を選択     | <b>₹</b><br>2 <b>5 1</b>       | )                     |                                    |                           | * ux<149381               | ドリース、レンタルの編                                       | 合は料金坪面に                | 100月金平面水、                       | 静态の場合は時間                      | 1.州值本支示[]                                                                                                    | ています。              |                  | ×                |
|                                         |                                           |                         |      |      | #R ₹      | ID ▼<br>test00001<br>test00002 | (約品分類 ▼<br>ノート<br>ノート | ア メーカー T<br>Panasonic<br>Panasonic | F 型式<br>CF-LV9R<br>4G4N8A | ₹<br>RDQKS<br>AV-AAGP-DR5 | 局最名 ▼<br>SC1 Let's note LV9<br>HP Pro Mini 400 G9 | 契約期間 ▼<br>43ヵ月<br>45ヵ月 | <b>料金世録</b> ▼<br>3.000<br>4.000 | <b>取引統第</b> マ<br>レンタル<br>レンタル | ±24 ₹                                                                                                    | データ用表 〒<br>-       | 修理サ ビス<br>-<br>- | ₹ <b>8</b> 29-62 |
|                                         |                                           |                         |      |      |           |                                |                       |                                    |                           |                           |                                                   |                        |                                 |                               |                                                                                                    |                    |                  |                  |
|                                         |                                           |                         |      |      |           |                                |                       |                                    |                           |                           |                                                   |                        | ご希<br>る":                       | き望の機<br>をクリッ・                 | きましん いっかい いっかい しんしま うします ひします ひんします しんしょう しんしょう しんしょう しんしょう しんしょう しんしょう ひんしょう しんしょう しんしょ しんしょ | <b>髬択し、'</b><br>す。 | '選択す             | Ľ                |
|                                         |                                           |                         |      |      | K -       |                                |                       |                                    |                           |                           |                                                   |                        |                                 |                               |                                                                                                    |                    |                  | aure o           |

| 見積依頼                           | 情報の                      | ኢታ        |      |           |                  |                    |               |                                               |                   |                    |                  |       |     |       |        |   |
|--------------------------------|--------------------------|-----------|------|-----------|------------------|--------------------|---------------|-----------------------------------------------|-------------------|--------------------|------------------|-------|-----|-------|--------|---|
| 見積に関                           | する基                      | 本情報       |      |           |                  |                    |               |                                               |                   |                    |                  |       |     |       |        |   |
| <件名><br>ER1000<br>PCラ・<br><機器情 | ><br>0242<br>インナッ<br> 報> | ブから選択す    | 5)   |           |                  |                    | 「見<br>り、<br>報 | <ul><li>1積に</li><li>く機器</li><li>が反映</li></ul> | 割する<br>器情報<br>されま | 基本情報<br>>に選び<br>す。 | 報」画面に戻<br>択した機器情 |       |     |       |        |   |
| 削除                             |                          | I D       | 商品分類 | メーカー      | 型式               | 商品名                | 契約期間          | 料金単価                                          | 数量                | •                  | 希望納期/檢収予定        | 取引種類  | 運送料 | データ消去 | 修理サービス | ä |
| 0                              |                          | test00002 | ノート  | Panasonic | 4G4N8AV-AAGP-DRS | HP Pro Mini 400 G9 | 48ヵ月          | 4,000                                         |                   |                    |                  | レンタル  |     | ۲     | 8      |   |
| ( 000                          |                          |           |      |           |                  |                    |               |                                               |                   |                    | 7. 1             | - 11) |     | -     |        | 3 |

## D's GATE 「見積依頼」 操作ガイド (6/10)

② <数量>と<希望納期/検収予定>を入力します。画面上で1機器ずつ入力する方法、または入力した内 容で一括更新する方法の2パターンが選択できます。

【画面上で1契約ずつ入力する方法】

| 件名>         |       |                 |      |      |    |     |      |      |    |     | <      | 数量><ネ   | 希望鄉  | 刺那/検  | 収予     |   |
|-------------|-------|-----------------|------|------|----|-----|------|------|----|-----|--------|---------|------|-------|--------|---|
| R10002      | 242   |                 |      |      |    |     |      |      |    |     | 定      | ンを入力し   | .± + |       |        |   |
|             | 21 A. | ALL COMPANY AND | 2    |      |    |     |      |      |    |     |        | / ///// | 1010 | D     |        |   |
| -21         | 1252  | ノカウ油パラミ         | e J  |      |    |     |      |      |    |     |        |         |      |       |        | - |
|             |       |                 | - 22 |      |    |     |      |      |    |     |        |         |      |       |        |   |
| 器情報         | 報>    |                 |      |      |    |     |      |      |    |     |        |         |      |       |        |   |
| 計画          | 報2>   |                 |      |      |    |     |      |      |    |     |        |         |      |       |        |   |
|             | 報>    | 1 D             | 商品分類 | メーカー | 型式 | 商品名 | 契約期間 | 料金甲価 | 数重 | 希望納 | 期/検収予定 | 取引種類    | 運送料  | データ消去 | 修理サービス |   |
| 82164<br>IN | 報>    | ID              | 商品分類 | メーカー | 重式 | 商品名 | 契約期間 | 料金甲価 | 数量 | 希望納 | 珊/検収予定 | 取引種類    | 運送料  | データ消去 | 修理サービス |   |

【入力した内容で一括更新する方法】

| 前除       「D       商品分類       メーカー       型式       商品合数       契約期限       約金単価       数量       和望納用/使収予定       約程項       運送料       データ消去       修理サービス         □       □       10       ●       ●       ●       ●       ●       ●       ●       ●       ●       ●       ●       ●       ●       ●       ●       ●       ●       ●       ●       ●       ●       ●       ●       ●       ●       ●       ●       ●       ●       ●       ●       ●       ●       ●       ●       ●       ●       ●       ●       ●       ●       ●       ●       ●       ●       ●       ●       ●       ●       ●       ●       ●       ●       ●       ●       ●       ●       ●       ●       ●       ●       ●       ●       ●       ●       ●       ●       ●       ●       ●       ●       ●       ●       ●       ●       ●       ●       ●       ●       ●       ●       ●       ●       ●       ●       ●       ●       ●       ●       ●       ●       ●       ●       ●       ●       ●       ●       ●       < | <件名><br>ER1000242<br>P C ライン<br>機器情報> | 2<br>797<br>> | 7から選択する   | D           | ー括更<br>にチェ <sup>、</sup><br>す。 | 「新したい機器<br>ックを入れま | 8                  |      |         |    |                 | チェックの<br>項目が一<br>れます。 | )入っ <sup>;</sup><br>・括で) | ている<br>反映さ |        |  |
|----------------------------------------------------------------------------------------------------|---------------------------------------|---------------|-----------|-------------|-------------------------------|-------------------|--------------------|------|---------|----|-----------------|-----------------------|--------------------------|------------|--------|--|
| □ v ketteren v Panasonik CF-LY9RDQKS SC1 Let's note LV9 48ヵ月 3.000 単近/2023年12月検双子 レンタル                                                                                                    | 11# C                                 | 9             | TD        | 商品分類        | x-n-                          | 型式                | 商品名                | 契約期間 | 料金単価    | 教量 | 希望納期/検収予定       | 取引種類                  | 運送料                      | データ消去      | 修理サービス |  |
| ■ vest00002 ノート Panasonic 4G4N8AV-AAGP-DRS HP Pro Mini 400 G9 48ヵ月 4,000 単粒/2023年12月検双子) レンタル・・・・<br>望納朗 / 検収予定の一括入力                                                                                                    | •                                     | 2             | test00001 |             | Panasonic                     | CF-LV9RDQKS       | SC1 Let's note LV9 | 48ヵ月 | 3,000   |    | 最短/2023年12月後起   | ティーレンタル               | e,                       | ÷          |        |  |
|                                                                                                    |                                       |               | test00002 | <b>∠-</b> F | Panasonic                     | 4G4N8AV-AAGP-DRS  | HP Pro Mini 400 G9 | 48ヵ月 | 4,000   |    | - 最短/2023年12月検網 | (予) レンタル              | 32                       | 33         | 1221   |  |
|                                                                                                    | 2納期/相                                 | <b>贪収予</b>    | 宇定の一括入    | 'n          |                               |                   |                    |      | 0.30364 |    |                 |                       |                          |            |        |  |

③ 必要に応じて、「ご依頼時の補足事項」がある場合入力します。

| ご依頼時の補足事項            |                                   |  |
|----------------------|-----------------------------------|--|
| (ファイルを添付する)          | 弊社への連絡事項や添付ファイルを<br>一緒に送ることができます。 |  |
| <備考><br>個考等をご記入ください。 |                                   |  |
|                      |                                   |  |

# D's GATE 「見積依頼」 操作ガイド (7/10)

#### 3. 依頼内容を確認する

入力した内容を確認し、見積依頼を行います。弊社で依頼内容の確認と見積の作成が完了しましたら、見積書が D'sGATE 上に反映されます。

※内容によってご依頼をお受けできないケースもございます。その際は弊社からメールにてご案内いたします。

#### くご依頼画面>

| Rel で 3 2 4 1 0 1 2 1 0 1 2 1 0 1 2 1 0 1 2 1 0 1 2 1 0 1 2 1 1 0 1 2 1 1 0 1 0                                                                                                    | ALIC 107 4 3.5 4 5 1 4 1 1 1 1 1 1 1 1 1 1 1 1 1 1 1                                                                                                    | 見積依頼          | 情報のジ           | 入力              |       |           |            |         |                    |      |       |    |    |          |        |      |     |       |        |     |
|----------------------------------------------------------------------------------------------------|----------------------------------------------------------------------------------------------------|---------------|----------------|-----------------|-------|-----------|------------|---------|--------------------|------|-------|----|----|----------|--------|------|-----|-------|--------|-----|
| CIFES> EX1000022     P C57/57/579/5強行する     HSB で 40 P C 5 C1 F C F C F C F C F C F C F C F C F C                                                                                                    |                                                                                                    | 積に関           | する基            | 本情報             |       |           |            |         |                    |      |       |    |    |          |        |      |     |       |        |     |
| PC57/27970%3度する         機器信報>         ID       商品分類       X - カ -       転式       商品名       契約期間       料金堆面       数型       希望納間/検磁学定       取引検型       原送料       データ消去       修理サービス       :         ID       商品分類       X - カ -       転式       商品名       契約期間       料金堆面       数型       希望納間/検磁学定       取引検型       原送料       データ消去       修理サービス       :         ID       商品分類       X - カ -       転式       商品名       契約期間       料金堆面       数型       希望納間/検磁学定       取引検型       原送料       データ消去       修理サービス       :         ID       市田       バート       Panasonic       CFLV9RDQKS       SCI Let's note LV9       450月       3.000       10       最近       "       "       "       "       (本 報 認 回 面)       が表示       が表示されるの で、再度"依頼する"       をクリックします。       20/10/0/0/0/0/0/0/0/0/0/0/0/0/0/0/0/0/0/                                                                                                    | PRIDOZZI         PC 57 /> 1 * 2 * 10                                                                                                    | <件名>          |                |                 |       |           |            |         |                    |      | -     |    |    |          |        |      |     |       |        |     |
| P C 57 / 2 / 3 / 3 / 3 / 3 / 3 / 3 / 3 / 3 / 3                                                                                                    | PC 27 (ノナサップかり気度す 3)         構成 2       10       高品/2       取扱 個       料金甲 個       取 個       単金甲 個       数 個       単金甲 個       10       単金 個       10       東田 子 一 少 次       使 理 サービス       1         2       10       10       日       日 </td <td>ER1000.</td> <td>242</td> <td></td> <td></td> <td></td> <td></td> <td></td> <td></td> <td></td> <td>-</td> <td></td> <td></td> <td></td> <td></td> <td></td> <td></td> <td></td> <td></td> <td></td>                                                                                                    | ER1000.       | 242            |                 |       |           |            |         |                    |      | -     |    |    |          |        |      |     |       |        |     |
| HAR 2 1D 育品分類 メーカー 程式  商品名  契約期間 料金甲  数型  単空純川 / 検収予定  取引換類  死送州  データ消  修理サービス  :     10                                                                                                    | HAR I P P P P P P P P P P P P P P P P P P                                                                                                    | PC54          | マンナッ           | ブから選択す。         | 5)    |           |            |         |                    |      |       |    |    |          |        |      |     |       |        |     |
| RR 2 10 商品分類 メーカー 型式 商品名 契約期間 料金甲価 数価 単型+桶1/4級予定 取引換数 原送料 データ消去 修理サービス:           ● test00001 ノート         Panasonic         CFLV9RDQKS         SC1 Let's note LV9         48ヵ月         3.000         10         ●だ         "依頼する"をクリック後、確認画面 が表示されるので、再度"依頼する"をクリック後、確認画面 が表示されるので、再度"依頼する"をクリックします。            ● test00002 ノート         Panasonic         4G4N8AK/AAGP.DR5         HP Pro Mini 400 69         48ヵ月         4.000         10         ●だ         "依頼する"をクリック後、確認画面 が表示されるので、再度"依頼する"をクリックします。                                                                                                    | NRK       2       10       高品分面       メーカー       低比       商品名       取抑回面       料金田価       取面       特金田価       特金田価       特価価       特価価                                                                                                    | 機器情           | 報 >            |                 |       |           |            |         |                    |      |       |    |    |          |        |      |     |       |        |     |
| ■ 2 test00001 ノート Panasonic CF-LV9RDQKS SCI Let's note LV9 4822月 3,000 10 単近<br>■ 2 test00002 ノート Panasonic 4G4N84K-AGCP-DRS HP Pro Mini 400 G9 4822月 4,000 10 単近<br>■ 2 test00002 ノート Panasonic 4G4N84K-AGCP-DRS HP Pro Mini 400 G9 4822月 4,000 10 単近<br>■ 2 test00002 ノート Panasonic 4G4N84K-AGCP-DRS HP Pro Mini 400 G9 4822月 4,000 10 単近<br>■ 2 test00002 ノート Panasonic 4G4N84K-AGCP-DRS HP Pro Mini 400 G9 4822月 4,000 10 単近<br>■ 2 test00002 ノート Panasonic 4G4N84K-AGCP-DRS HP Pro Mini 400 G9 4822月 4,000 10 単近<br>■ 2 test00002 ノート Panasonic 4G4N84K-AGCP-DRS HP Pro Mini 400 G9 4822月 4,000 10 単近<br>■ 2 test00002 ノート Panasonic 4G4N84K-AGCP-DRS HP Pro Mini 400 G9 4822月 4,000 10 単近<br>■ 2 test00002 ノート Panasonic 4G4N84K-AGCP-DRS HP Pro Mini 400 G9 4822月 4,000 10 単近<br>■ 2 test00002 ノート Panasonic 4G4N84K-AGCP-DRS HP Pro Mini 400 G9 4822月 4,000 10 単近<br>■ 2 test0002 Jート Panasonic 4G4N84K-AGCP-DRS HP Pro Mini 400 G9 4822月 4,000 10 単近<br>■ 2 test0002 Jート Panasonic 4G4N84K-AGCP-DRS HP Pro Mini 400 G9 4822月 4,000 10 単近<br>■ 2 test0002 Jート Panasonic 4G4N84K-AGCP-DRS HP Pro Mini 400 G9 4822月 4,000 10 単近<br>■ 2 test0002 Jート Panasonic 4G4N84K-AGCP-DRS HP Pro Mini 400 G9 4822月 4,000 10 単近<br>■ 2 test0002 Jート Panasonic 4G4N84K-AGCP-DRS HP Pro Mini 400 G9 4822月 4,000 10 単近<br>■ 2 test0002 Jート Panasonic 4G4N84K-AGCP-DRS HP Pro Mini 400 G9 4822<br>■ 2 test0002 Jート Panasonic 4G4N84K-AGCP-DRS HP Pro Mini 400 G9 4822<br>■ 2 test0002 Jート Panasonic 4G4N84K-AGCP-DRS HP Pro Mini 400 G9 4822<br>■ 2 test0002 Jート Panasonic 4G4N84K-AGCP-DRS HP Pro Mini 400 G9 4822<br>■ 2 test0002 Jート Panasonic 4G4N84K-AGCP-DRS HP Pro Mini 400 G9 4822<br>■ 2 test0002 Jート Panasonic 4G4N84K-AGCP-DRS HP Pro Mini 400 G9 4822<br>■ 2 test0002 Jート Panasonic 4G4N84K-AGCP-DRS HP Pro Mini 400 G9 4822<br>■ 2 test0002 Jート Panasonic 4G4N84K-AGCP-DRS HP Pro Mini 400 G9 4822<br>■ 2 test0002 Jート Panasonic 4G4N84K-AGCP-DRS HP Pro Mini 400 G9 4822<br>■ 2 test0002 Jート Panasonic 4G4N84K-AGCP-DRS HP Pro Mini 400 G9 4822<br>■ 2 test0002 Jート Panasonic 4G4N84K-AGCP-DRS HP Pro Mini 400 G9 4822<br>■ 2 test0002 Jート Panasonic 4G4N84K-AGCP-DRS HP Pr | Extronomic ノート Panasonic CFLV9RDQKS SCILET'S note LV9 48ヵ月 3.000     To     W                                                                                                    |               |                | 1 D             | 商品分類  | メーカー      | 型成         |         | 商品名                | 契約期間 | 料金甲佰  | 数量 |    | 希望納      | 明/検収予定 | 取引種類 | 運送料 | データ消去 | 修理サービス | ;   |
| ■ Extension 4G4NBAV-AAGP-DRS HP Pro Mini 400 69 48元月 4,000 10 単近<br>"依頼する"をクリック後、確認画面<br>が表示されるので、再度"依頼する"<br>をクリックします。                                                                                                    | test00002 ノート Panasonic 4G4N8AV-AAGP-DRS HP Pro Mini 400 G9 48ヵ月 4,000     10 MM     が表示されるので、再度"依頼する"     をクリックします。     でありいっします。     でありいっします。     て確認くたさい     反応を作用しますか?     元の画面に反る     て値であり     てんはすず     の     の | 8             |                | test00001       | ノート   | Panasonic | CF-LV9RDQH | cs      | SC1 Let's note LV9 | 48ヵ月 | 3,000 | [  | 10 | #15      |        |      |     |       |        | •   |
| 空納明/線収予定の-描入力     ご確認ください     ×       空納明/線収予定の一描入力     ご確認ください     ×       希望納明/線収予定>     現現を依頼しますか?        知した内容で一描更新する     元の画面に戻る     (低ぎする)                                                                                                    | 空焼用 / 検収予定の一括入力     ご確認ください     が表示されるので、再度"依頼する"<br>をクリックします。       空焼用 / 検収予定>     ご確認ください        高短を作気しますか?         入力した内容で一値更新する     この画面に戻る        花碗時の補足事項         ファイルと参刈する         福考>                                                                                                    |               |                | test00002       | ノート   | Panasonic | 4G4NBAV-A  | AGP-DRS | HP Pro Mini 400 G9 | 48ヵ月 | 4,000 | F  | 10 | 景短       | "依頼する  | る"をク | リック | 後、確認  | 認画面    |     |
| 2.カリた内容で一括更新する 元の画面に戻る 低額する                                                                                                    | 入力した内容で一級更好する     元の直面に戻る       依頼時の補足事項       ファイルを拠州する       編考>       時時やさごお入ください。                                                                                                    | 希望納<br>5短/20  | 明/検J<br>23年12/ | 収予定><br>月検収予定   |       |           |            | 見積を     | 依頼しますか?            |      |       |    |    |          |        |      |     |       |        |     |
|                                                                                                    |                                                                                                    | ■短/20<br>入力した | 23年12)<br>2内容で | 月検収予定<br>一括更新する | )     |           | _          | Ξσ      | 東京に定る              |      |       |    |    | (Ase d a |        |      |     |       |        |     |
|                                                                                                    |                                                                                                    | すして阻(         | 53)            | (見積依頼を          | 1063) |           |            |         |                    |      |       |    |    |          |        |      |     |       |        | 依頼す |

# D's GATE 「見積依頼」 操作ガイド (8/10)

#### くご依頼完了後の確認画面>

| 11000242<br>11日依頼                                                                                                    |                                                                         |                                                     |                                       |                                                               |                             |                               |                        |                                                                    |                             |                 |                           |                            |                              |                                     |
|----------------------------------------------------------------------------------------------------|-------------------------------------------------------------------------|-----------------------------------------------------|---------------------------------------|---------------------------------------------------------------|-----------------------------|-------------------------------|------------------------|--------------------------------------------------------------------|-----------------------------|-----------------|---------------------------|----------------------------|------------------------------|-------------------------------------|
| AMERICA - DOCU                                                                                                    |                                                                         |                                                     |                                       |                                                               | _                           |                               |                        |                                                                    |                             |                 |                           |                            |                              |                                     |
|                                                                                                    |                                                                         |                                                     |                                       |                                                               |                             |                               |                        |                                                                    |                             |                 |                           |                            |                              |                                     |
| 積依賴受付<br>責任賴受付(                                                                                                    | す<br>(見積位頼受付)                                                           |                                                     |                                       |                                                               |                             |                               |                        |                                                                    |                             |                 |                           |                            |                              |                                     |
| 精依頼を!<br>社にてご依<br>依頼内容に<br>ご依頼内容                                                                                                    | <b>受け付けまし</b><br>瀬内容を確認<br>はっては、ご<br>の<br>変更/質問<br>の<br>の<br>修正や疑問<br>。 | <b>/た。</b><br>いたします。<br>依頼をお受けて<br>について】<br>点についてのお | きない場合がございます。<br>問い合わせは こちら            | ので、予めご了承くださ                                                   | τı.                         |                               |                        |                                                                    |                             |                 |                           |                            |                              |                                     |
| ご依頼内容                                                                                                    | の修正や疑問。                                                                 | 点についてのお                                             | 問い合わせは こちら                            |                                                               |                             |                               |                        |                                                                    |                             |                 |                           |                            |                              |                                     |
|                                                                                                    |                                                                         |                                                     |                                       |                                                               |                             |                               |                        |                                                                    |                             |                 |                           |                            |                              |                                     |
| 1 お前い                                                                                                    | 合わせ                                                                     |                                                     |                                       |                                                               |                             |                               |                        |                                                                    |                             |                 |                           |                            |                              |                                     |
|                                                                                                    |                                                                         |                                                     |                                       |                                                               |                             |                               |                        |                                                                    |                             |                 |                           |                            |                              |                                     |
| 이는 비명 구구                                                                                                    | 「日本信報」                                                                  |                                                     |                                       |                                                               |                             |                               |                        |                                                                    |                             |                 |                           |                            |                              |                                     |
| 者に関する<br>+やへ                                                                                                    | 5基本情報                                                                   |                                                     |                                       |                                                               |                             |                               |                        |                                                                    |                             |                 |                           |                            |                              |                                     |
| <b>自に関する</b><br>件名><br>1000242                                                                                                    | 5基本情報                                                                   |                                                     |                                       |                                                               |                             |                               |                        |                                                                    |                             |                 |                           |                            |                              |                                     |
| 直に関する<br>  名><br> 000242<br> 認情報>                                                                                                    | 5显本情報                                                                   |                                                     |                                       |                                                               |                             |                               |                        |                                                                    |                             |                 |                           |                            |                              |                                     |
| <b>に関する</b><br>#名><br>000242<br>器情報>                                                                                                    | 5基本情報                                                                   |                                                     |                                       |                                                               |                             |                               |                        |                                                                    |                             |                 |                           |                            |                              |                                     |
| ¥C関する<br><sup>+</sup> 名><br>000242<br>認情報><br>1 D                                                                                                    | 5基本情報<br>商品分類                                                           | メーカー                                                | 型式                                    | 商品名                                                           | 契約期間                        | 料金甲重                          | 数星                     | 希望納圈/檢収予定                                                          | 取引種類                        | 運送料             | データ消去                     | 修理サービス                     | 設定サービス                       | 機墨調達方法                              |
| 載に関する<br>1000242<br>1部(青報)<br>1 D<br>est00001                                                                                                    | 5基本情報<br>商品分類<br>ノート                                                    | メーカー<br>Panasonic                                   | 型式<br>CF-LV9RDQKS                     | 商品名<br>5C1 Let's note LV9                                     | <b>契約期間</b><br>48ヵ月         | <b>料金甲価</b><br>3,000          | <b>数回</b><br>10        | 希望納爾/検 <b>収予定</b><br>最短/2023年12月検収予定                               | 取引種類<br>レンタル。               | 運送料             | <del>デー</del> タ料表<br>-    | 修理サービス                     | 設定サービス<br>-                  | 機器調達方法<br>ご指定の購入先                   |
| <b>貞に関する</b><br>(作名><br>1000242<br>単間(南報><br>ID<br>(est00001<br>est00002                                                                                                    | 5基本情報 商品分類  ノート  ノート                                                    | メーカー<br>Panasonic<br>Panasonic                      | 型式<br>CF-LV9RDQKS<br>4G4N8AV-AAGP-DRS | <b>현율송</b><br>SC1 Let's note LV9<br>HP Pro Mini 400 G9        | <b>契約期間</b><br>48ヵ月<br>48ヵ月 | <b>料金型価</b><br>3,000<br>4.000 | 数量<br>10<br>10         | 希望納順/検収予定<br>最短/2023年12月検収予定<br>最短/2023年12月検収予定                    | <b>取引種類</b><br>レンタル<br>レンタル | · · ·           | データ消去<br>-<br>-           | 修理サービス<br>-                | <del>御定り</del> ービス<br>-<br>- | 機器調達方法<br>ご指定の購入先<br>ご指定の購入先        |
| 篇(こ関する<br>1000242<br>認信再報><br>ED<br>est00001<br>est00002                                                                                                    | 5基本情報<br>商品分類<br>ノート<br>ノート                                             | メーカー<br>Panasonic<br>Panasonic                      | 登式<br>CF-LV9RDQKS<br>4G4N8AV-AAGP-DRS | <b>前品名</b><br>SC1 Let's note LV9<br>HP Pro Mini 400 G9        | <b>契約期間</b><br>48ヵ月<br>48ヵ月 | <b>料金単価</b><br>3,000<br>4,000 | 数届<br>10<br>10         | <b>希望納國/検収予定</b><br>最短/2023年12月検収予定<br>最短/2023年12月核収予定             | <b>取引種類</b><br>レンタル<br>レンタル | · 通送科<br>       | データ消去<br>-<br>-           | 修理サービス<br>-<br>-           | 静定サービス<br>-<br>-             | <b>操縦調査方法</b><br>ご指定の撮入先<br>ご指定の撮入先 |
| 廣に関する<br>(中名)<br>1000242<br>単間(南報)<br>1 D<br>iest00001<br>iest00002<br>広頼時の補                                                                                                    | 5基本情報<br>商品分類<br>ノート<br>ノート                                             | メーカー<br>Panasonic<br>Panasonic                      | 型式<br>CF-LV9RDQKS<br>4G4N8AV-AAGP-DRS | 商品名<br>SC1 Let's note LV9<br>HP Pro Mini 400 G9               | <b>契約期間</b><br>48ヵ月<br>48ヵ月 | <b>料金單蛋</b><br>3,000<br>4,000 | 数届<br>10<br>10         | <b>希望納順/検収予定</b><br>最短/2023年12月検収予定<br>最短/2023年12月検収予定             | 取引種類<br>レンタル<br>レンタル        | · · ·           | データ消去<br>-<br>-           | 修理サービス<br>-<br>-           | 御史サービス<br>-<br>-             | 機器調達方法<br>ご指定の職入先<br>ご指定の職入先        |
| alに関する<br>1000242<br>総部(再報><br>iB D<br>est00001<br>est00002<br>依頼時の福<br>書考>                                                                                                    | 5 基本情報<br>商品分類<br>ノート<br>ノート<br>メート                                     | メーカー<br>Panasonic<br>Panasonic                      | 型式<br>CF-LV9RDQKS<br>4G4N8AV-AAGP-DRS | 商品名<br>SC1 Let's note LV9<br>HP Pro Mini 400 G9               | <b>契約期間</b><br>48ヵ月<br>48ヵ月 | <b>料金單価</b><br>3,000<br>4,000 | 教皇<br>10<br>10         | <b>希望納爾/後収予定</b><br>最短/2023年12月後以予定<br>最短/2023年12月後以予定             | <b>取引練想</b><br>レンタル<br>レンタル | <b>通送科</b><br>- | データ消去<br>-                | 修理サービス<br>-<br>-           | <b>設定サービス</b><br>-<br>-      | 機器調達方法<br>ご指定の職入先<br>ご指定の職入先        |
| AIC関する<br>(1000242)<br>(1000242)<br>(1000242)<br>(100001<br>(1000001)<br>(1000002)<br>(1000002)<br>(1000002)<br>(1000002)<br>(1000002)<br>(1000002)<br>(1000042)<br>(1000042)<br>(10                                                                                                    | 5基本情報<br>商品分類<br>ノート<br>ノート<br>メート                                      | メーカー<br>Panasonic<br>Panasonic                      | 聖式<br>CF-LV9RDQKS<br>4G4N8AV-AAGP-DRS | <b>商品名</b><br>SC1 Let's note LV9<br>HP Pro Mini 400 G9        | <b>契約期間</b><br>48ヵ月<br>48ヵ月 | <b>料金單蛋</b><br>3,000<br>4,000 | <b>数量</b><br>10<br>10  | <b>希望納國/検収予定</b><br>最短/2023年12月検収予定<br>基現/2023年12月核収予定             | <b>取引種類</b><br>レンタル<br>レンタル | 運送料             | データ消去<br>-<br>-           | 修理サービス<br>-<br>-           | 静定サービス<br>-<br>-             | <b>検察調達方法</b><br>ご指定の職入先<br>ご指定の職入先 |
| 高に関する<br>件名><br>1000242<br>総部(再報)<br>ID<br>iest00001<br>iest00002<br>衣板時の福<br>戦考>                                                                                                    | ▲本情報 商品分類 ノート ノート ノート ノート                                               | メーカー<br>Panasonic<br>Panasonic                      | 型式<br>CF-LV9RDQKS<br>4G4N8AV-AAGP-DRS | 商品名<br>SC1 Let's note LV9<br>HP Pro Mini 400 G9               | <b>契約期間</b><br>48ヵ月<br>48ヵ月 | 料金甲蛋<br>3,000<br>4.000        | <b>数</b> 里<br>10<br>10 | <b>希望納順/検収予定</b><br>最短/2023年12月検収予定<br>最短/2023年12月検収予定             | 取引種類<br>レンタル<br>レンタル        | · · · ·         | データ消衣<br>-<br>-           | 修理サービス<br>-<br>-           | <del>設定サービス</del><br>-<br>-  | 機器調達方法<br>ご指定の購入先<br>ご指定の購入先        |
| 高に関する<br>(1000242)<br>総部(青報)><br>ID<br>(1000242)<br>総部(青報)><br>(1000001)<br>(est000002)<br>(まま000002)<br>(ままでののの2)<br>(ままでののの2)<br>(ままでののの2)<br>(ままでののの2)<br>(ままでののの2)<br>(ままでののの2)<br>(ままでののの2)<br>(ままでのの2)<br>(ままでの2)<br>(ままでのの2)<br>(ままでのの2)<br>(ままでの2)<br>(ままでのの2)<br>(ままでのの2)<br>(ままでのの2)<br>(ままでのの2)<br>(ままでのの2)<br>(ままでのの2)<br>(ままでの2)<br>(ままでのの2)<br>(ままでのの2)<br>(ままでの)<br>(ままでのの2)<br>(ままでのの2)<br>(ままでのの2)<br>(ままでのの2)<br>(ままでのの2)<br>(ままでのの2)<br>(ままでのの2)<br>(ままでのの2)<br>(ままでのの2)<br>(ままでの2)<br>(ままでのの2)<br>(ままでの2)<br>(ままでの2)<br>(ままでのの2)<br>(ままでのの2)<br>(ままでの2)<br>(ままでの2)<br>(ままでの2)<br>(ままでの2)<br>(ままでの2)<br>(ままでの2)<br>(ままでの2)<br>(ままでの2)<br>(ままでの2)<br>(ままでの2)<br>(ままでの2)<br>(ままでの2)<br>(ままでの2)<br>(ままでの2)<br>(ままでの2)<br>(ままでの2)<br>(ままでの2)<br>(ままでの2)<br>(ままでの2)<br>(ままでの2)<br>(ままでの2)<br>(ままでの2)<br>(ままでの2)<br>(ままでの2)<br>(ままでの2)<br>(ままでの2)<br>(ま)<br>(ま)<br>(ま)<br>(ま)<br>(ま)<br>(ま)<br>(ま)<br>(ま)<br>(ま)<br>(ま                                                                                                    |                                                                         | メーカー<br>Panasonic<br>Panasonic                      | 型式<br>CF-LV9RDQKS<br>4G4N8AV-AAGP-DRS | 商品名<br>SC1 Let's note LV9<br>HP Pro Mini 400 G9               | <b>契約期間</b><br>48ヵ月<br>48ヵ月 | <b>料金單碼</b><br>3,000<br>4,000 | <b>数回</b><br>10<br>10  | <b>希望納爾/後収予定</b><br>最短/2023年12月後収予定<br>最短/2023年12月後収予定             | 取引種類<br>レンタル<br>レンタル        | · · ·           | <del>データ消支</del><br>-     | 修理サービス<br>-<br>-           | 静定サービス<br>-<br>-             | 機器調達方法<br>ご指定の職入先<br>ご指定の職入先        |
| (山口町すご)<br>(1000242<br>(1000242)<br>(1000242)<br>(1000242)<br>(100024)<br>(100024)<br>(100002)<br>(100002)<br>(100 | 5基本情報 商品分類<br>ノート<br>ノート ノート メート                                        | メーカー<br>Panasonic<br>Panasonic                      | 포토<br>CF-LV9RDQKS<br>4G4N8AV-AAGP-DRS | 商品名<br>SC1 Let's note LV9<br>HP Pro Mini 400 G9<br>HP Sta 楼名> | <b>投約期間</b><br>48ヵ月<br>48ヵ月 | <b>料金甲语</b><br>3,000<br>4.000 | <b>教皇</b><br>10<br>10  | 希望納爾/検収予定<br>県辺/2023年12月検収予定<br>最短/2023年12月検収予定<br>単位/2023年12月検収予定 | <b>取引補類</b><br>レンタル<br>レンタル | · · ·           | データ測え<br>-<br>-<br>-<br>- | 修理サービス<br>-<br>-<br>-<br>- | 譲定サービス<br>-<br>-             | <b>発展調査方法</b><br>ご指定の環入先<br>ご指定の職入先 |

# D's GATE 「見積依頼」 操作ガイド (9/10)

「依頼中の見積一覧」・「見積依頼履歴」画面より参照も可能です。

| 依頼        | 領中の見積依頼・  | -6    |   |           |   |                 |   |         |   |       |   |                  |
|-----------|-----------|-------|---|-----------|---|-----------------|---|---------|---|-------|---|------------------|
| (74       | ルタを全て外す)  |       |   |           |   |                 |   |         |   |       |   |                  |
|           | 見積依赖番号王   | ステータス | Ŧ | 侨名        | ₹ | 取引種類            | Ŧ | 機器調達方法  | ₹ | ご依頼者  | ÷ | ご依頼日時 🕴 👳        |
| ed        | ER1000762 | 受付祷ち  |   | ER1000242 |   | レンタル            |   | ご指定の握入先 |   | 見本担当者 |   | 2024/01/31 15:47 |
| <u>_1</u> | ER1000217 | 受付待ち  |   | ER1000217 |   | 223             |   | 1221    |   | 見本担当者 |   | 2023/11/28 13:50 |
| <u>el</u> | ER1000216 | 受付待ち  |   | ER1000216 |   | <del>20</del> 1 |   |         |   | 見本担当者 |   | 2023/11/28 13:50 |
| d.        | ER1000212 | 受付待ち  |   | ER1000212 |   | <i>=</i>        |   | 175     |   | 見本担当者 |   | 2023/11/28 13:45 |

| 見        | 讀依賴履歷     |           |                                 |           |   |      |          |          |                                |
|----------|-----------|-----------|---------------------------------|-----------|---|------|----------|----------|--------------------------------|
| 0.       | ハルタを全て外す) |           |                                 |           |   |      |          |          |                                |
|          | 依赖内容修正 👳  | 見積依頼番号至   | <del>२</del> <del>न</del> -७२ इ | 件名        | Ŧ | 取引種類 | 〒 機器調達方法 | マ ご依頼者 マ | ご依頼日時 + 平                      |
| _1       |           | ER1000781 | 新規                              | ER1000781 |   |      |          | 1444     |                                |
| J.       |           | ER1000255 | 新規                              | ER1000255 |   | (22) |          | (22)     | -                              |
| <u>_</u> |           | ER1000221 | 新規                              | ER1000221 |   | - 47 |          |          | 9 <del>4</del> 9               |
| ],       |           | ER1000218 | 新規                              | ER1000218 |   |      | -        | (e=)     |                                |
| 1        |           | ER1000820 | 完了                              | ER1000820 |   | レンタル | ご指定の職入先  | 見本担当者    | 2024/02/07 12:03               |
| _        |           | ER1000819 | 作業中                             | ER1000819 |   | レンタル | ITPに依頼   | 見本担当者    | 2024/02/07 11:02               |
| 1        |           | ER1000818 | 作樂中                             | ER1000818 |   | レンタル | ご指定の購入先  | 見本担当者    | 2024/02/07 10:59               |
| _1       |           | ER1000817 | 元了                              | ER1000817 |   | レンタル | ご指定の購入先  | 見本担当者    | 2024/02/07 10:45               |
| 1        |           | ER1000816 | 完了                              | ER1000816 |   | レンタル | ご指定の購入先  | 見本担当者    | 2024/02/07 10:24               |
| 4        |           | ER1000762 | 受付待ち                            | ER1000242 |   | レンタル | ご指定の購入先  | 見木相当者    | 2024/01/31 15:47               |
| _1       | 修正あり      | ER1000253 | 完了                              | ER1000253 |   |      |          | 見本担当者    | 2023/11/29 16:05               |
| _J       | 修正あり      | ER1000242 | 完了                              | ER1000242 |   | 1770 |          | 見本担当者    | 2023/ <mark>11/29</mark> 14:58 |
| ,J       | 修正あり      | ER1000217 | 受付待ち                            | ER1000217 |   | 100  |          | 見本担当者    | 2023/11/28 13:50               |
| 4        | •         | ER1000216 | 受付待ち                            | ER1000216 |   | 100  |          | 見本担当者    | 2023/11/28 13:50               |
| _1       |           | ER1000212 | 受付待ち                            | ER1000212 |   |      | -        | 見本担当者    | 2023/11/28 13:45               |
|          |           |           |                                 |           |   |      |          |          |                                |

弊社にてご依頼内容を修正した場合は 「修正あり」と表示されます。

### D's GATE「見積依頼」 操作ガイド (10/10)

#### くお見積書作成後>

お見積書の作成が完了しましたら弊社システムより「【D'sGATE】見積完了のお知らせ」メールが自動送信されま す。メールの受信をもって、D'sGATE 上より見積書のダウンロードを行うことができます。

お見積書は、「見積結果番号」から見積番号単位でダウンロードするほか、「見積依頼番号」から見積依頼番号単位の見積書を一括でダウンロードする方法で行えます。

| 受領済み見積結果一覧                                                                                                    |                             |                  |                           | ×                                                                                                    |
|----------------------------------------------------------------------------------------------------|-----------------------------|------------------|---------------------------|----------------------------------------------------------------------------------------------------|
| 平结这儿面持续用一些                                                                                                    |                             |                  |                           |                                                                                                    |
| (フィルタを全て外す)                                                                                                    |                             |                  |                           |                                                                                                    |
|                                                                                                    | 小咖啡豆 ざ体植者豆 :                | *冼桥日時 宝          | 日請主受領日時                   |                                                                                                    |
|                                                                                                    | 夏本相当者 2                     | 2023/11/29 16:05 | 2023/12/28 14:5           | 53                                                                                                    |
| EP1000344 ER1000242                                                                                                    | 見本担当者 2                     | 023/11/29 14:58  | 2023/12/28 14:5           | <u></u>                                                                                                    |
|                                                                                                    |                             |                  |                           |                                                                                                    |
|                                                                                                    |                             |                  |                           |                                                                                                    |
|                                                                                                    |                             |                  |                           |                                                                                                    |
|                                                                                                    |                             |                  |                           |                                                                                                    |
|                                                                                                    |                             |                  |                           |                                                                                                    |
|                                                                                                    |                             |                  |                           |                                                                                                    |
|                                                                                                    |                             |                  |                           |                                                                                                    |
|                                                                                                    |                             |                  |                           |                                                                                                    |
|                                                                                                    |                             |                  |                           |                                                                                                    |
|                                                                                                    |                             |                  |                           |                                                                                                    |
| •                                                                                                    |                             |                  |                           |                                                                                                    |
| 5843 580 80 8                                                                                                    |                             |                  |                           |                                                                                                    |
| 見積書をダウンロードする                                                                                                    |                             |                  |                           |                                                                                                    |
| <トのリングより見積音をダワンロートいたたけます><br>Dummy_用価書<br>ITTP担当者 :                                                                                                    |                             |                  |                           |                                                                                                    |
| 2023/11/2818:52                                                                                                    | 添付されている                     | る見積書を            | ダウンロード                    |                                                                                                    |
| へ温雨学校/<br>ご低期いただいたお見積書を送付いたします。<br>内容をご確認いただき、契約ご希望の場合は、契約依頼画面からご依頼ください。                                                                                                    | し、こ確認くだる                    | さい。              |                           |                                                                                                    |
| ご不明点等ございましたら、問い合わせ機能よりご連絡ください。<br>よろしくお願いします。                                                                                                    |                             |                  |                           |                                                                                                    |
|                                                                                                    |                             |                  |                           |                                                                                                    |
| and the state of the state of t |                             |                  |                           |                                                                                                    |
| あ見相り転来 俗物内容 お時い合わせ                                                                                                    |                             |                  |                           |                                                                                                    |
| 受領済み見括書の一覧                                                                                                    |                             |                  |                           |                                                                                                    |
| <ul> <li>         ・下表のお見積書のリンクまたは見積結果番号のリンクより詳細面面に進み、見積書のダウンロードをお         ・「見積書と見積書の添約ファイルを全てダウンロードする」をクリックすると見積書と添約ファイル         </li> </ul>                                                                                                    | S願いします。<br>E一括ダウンロードすることができ | きます。             |                           |                                                                                                    |
| 見積音と見積高の添付ファイルを全てダウンロードする     ●                                                                                                    |                             |                  |                           |                                                                                                    |
| お見稿書                                                                                                    | 見積結果番号                      | 見積有効期限 予         | tai a                     | 18年10                                                                                                    |
| 1 000 0000EP1000344_具本株式会社核_脚具播音_4000-296213-01_202312281447                                                                                                    | 709 EP1000344               | - 2              | ご<br>023/12/28 14:52<br>よ | (宿頼いただいたお見積豊を送付いたします。<br>)唇をご確認いただき、契約ご希望の場合は、契約依頼画面からご依頼ください。<br>/不明点等ございましたら、聞い合わけ福頼よりご逮招ください。<br>そしくお願いします。 |
|                                                                                                    |                             |                  |                           |                                                                                                    |

見積書と見積書の添付ファイルをすべてダウン ロードし、ご確認ください。